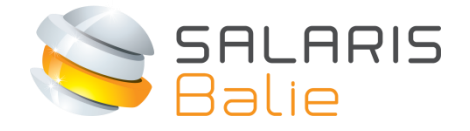

# **Nmbrs**<sup>®</sup>

# Handleiding Werkgever Zelfservice

| 1 | Inleiding                                                                                                    | 2                                          |
|---|----------------------------------------------------------------------------------------------------|--------------------------------------------|
| 2 | Inloggen en wachtwoord kiezen                                                                                                    | 3                                          |
| 3 | Start                                                                                                    | 5                                          |
| 4 | <ul> <li>3.1 Start   Verlofaanvragen medewerkers</li> <li>3.2 Start   Verlofoverzicht medewerkers</li> <li>3.3 Start   Verzuimoverzicht</li> <li>3.4 Start   Mutatieformulieren/declaraties goedkeuren</li> <li>3.5 Start   Mutatieformulieren indienen</li> <li>3.6 Actiepunten<br/>Medewerkers</li> </ul>                           | 5<br>6<br>7<br>8<br>8<br>9                 |
| 5 | <ul> <li>4.1 Medewerker   Start</li> <li>4.1.1 Medewerker   Start   Actiepunten</li> <li>4.1.2 Medewerker   Start   Documenten medewerker</li> <li>4.1.3 Medewerker   Start   Verzuim</li> <li>4.1.4 Medewerker   Start   Overig</li> <li>4.2 Medewerker   Kalender</li> <li>4.3 Medewerker   Overzichten<br/>Loonopdracht</li> </ul> | 9<br>9<br>10<br>11<br>11<br>12<br>12<br>13 |
| 6 | Kalender                                                                                                    | 15                                         |
| 7 | Overzichten                                                                                                    | 16                                         |

# 1 Inleiding

Welkom bij Salarisbalie. Met deze handleiding hopen we je soepel wegwijs te maken op www.salarisbalie.nmbrs.nl

Deze beschrijving wordt vooral gebruikt door werkgevers die gebruik maken van de volgende mogelijkheden:

- Verlofregistratie
- Declaratie afhandeling
- Verzuimregistratie
- Rapportage mogelijkheden

Heb je vragen of tips, laat het ons weten op info@salarisbalie.nl met je naam en telefoonnummer en we nemen snel contact met je op.

Succes en plezier!

Namens Salarisbalie B.V.

Ronald van der Maarel

→ Hebben de medewerkers de Nmbrs App al gedownload om met hun mobiel toegang te krijgen tot o.a. loonstroken, verlof en declaraties?

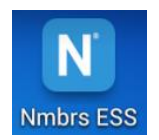

## 2 Inloggen en wachtwoord kiezen

Je krijgt toegang tot Werkgever Zelfservice door een automatisch gegenereerd e-mail bericht om je account te activeren:

#### Welkom bij Salarisbalie.nl

U of uw werkgever heeft de salarisadministratie uitbesteed aan Salarisbalie. U krijgt daarom een inlog account. Hiermee heeft u altijd toegang tot uw digitale documenten zoals salarisstroken en jaaropgaven. Voor salarisinhoudelijke vragen of wijziging van het e-mail adres is de werkgever ons aanspreekpunt.

#### Bedrijfsnaam

Uw gebruikersnaam is: <u>xxxxxx@xxxx.nl</u> (jouw e-mail adres)

Click here to activate your Salarisbalie.nl-account.

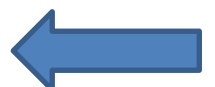

*Wij vertrouwen er op u hiermee voldoende te hebben geïnformeerd. Met vriendelijke groet,* 

Salarisbalie B.V.

Ronald van der Maarel ronald@salarisbalie.nl

Klik op de link om je account te activeren. Je kiest vervolgens zelf een wachtwoord en pincode. Voer deze 2x in en klik op Wachtwoord opslaan/Save password.

| SALARIS<br>Balie |                                                                                            |
|------------------|--------------------------------------------------------------------------------------------|
|                  | Set new Salarisbalie.nl<br>password<br>Your account is activated. Please set the password. |
|                  | Password<br>Confirm password                                                               |
|                  | Save Password                                                                              |

Je logt vervolgens in met de in de ontvangen e-mail toegekende gebruikersnaam en het zojuist gekozen wachtwoord met pincode:

| SALARIS<br>Balie |                            |
|------------------|----------------------------|
|                  | Welkom bij Salarisbalie.nl |
|                  | Emailadres<br>Wachtwoord   |
|                  | Forgot password?           |

Je hebt vervolgens de volgende onderdelen tot je beschikking:

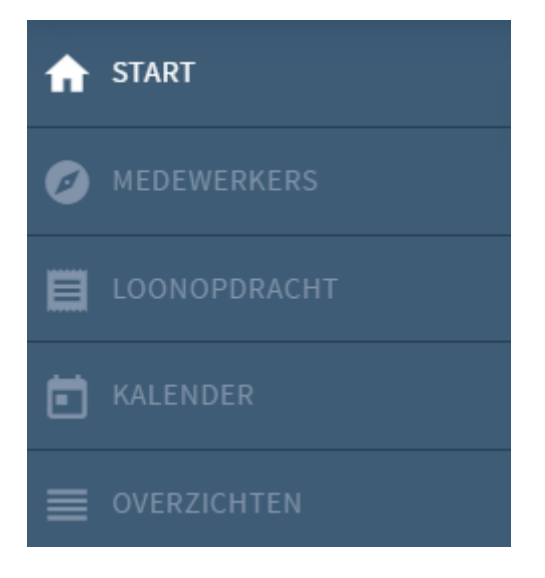

Een aantal onderdelen wordt verder nader toegelicht.

# 3 Start

Op de startpagina tref je onder andere onderstaande schermen (dashlets):

- Verlofaanvragen
- Verlofoverzicht
- Verzuim
- Mutatieformulieren goedkeuren (declaraties)
- Actiepunten
- Rapporten HR

Je bereikt dit scherm door op de start button te klikken.

Je kunt de blokken verschuiven naar je voorkeur.

En rechtsboven kun je met 'Bewerken' bepaalde schermen aan- en uitschakelen.

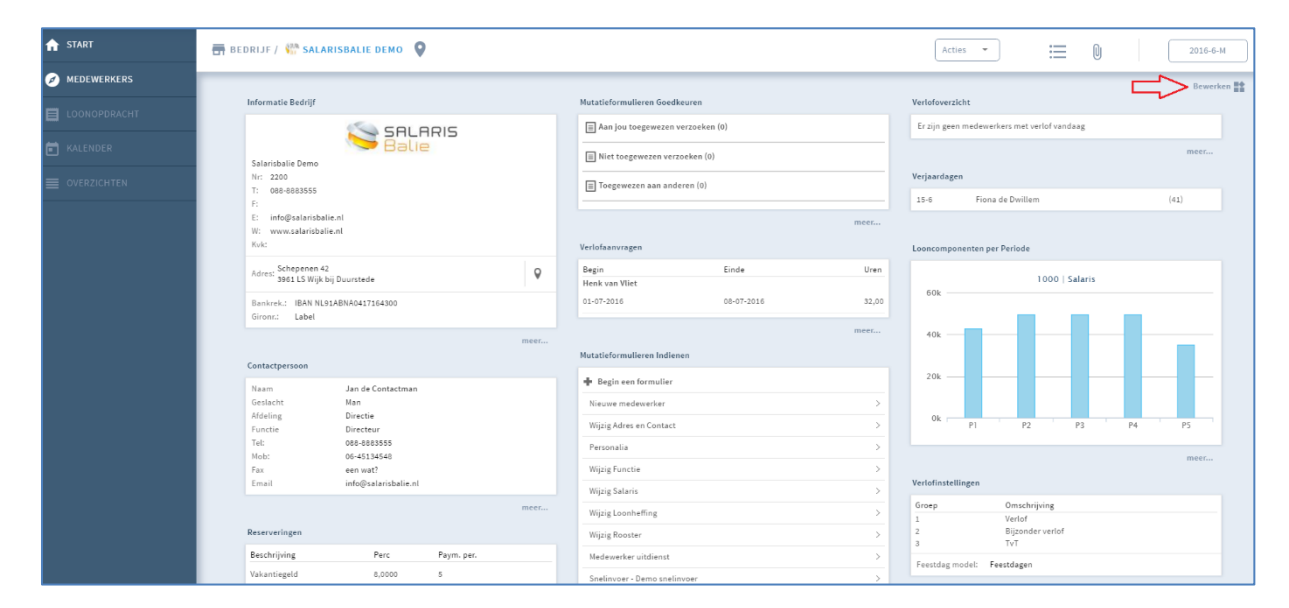

#### Bijvoorbeeld

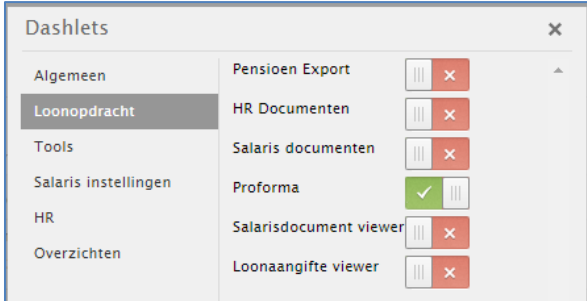

Bij Groen wordt het Dashlet zichtbaar.

NB: bij twijfel de proforma module niet gebruiken, maar Salarisbalie vragen.

## 3.1 Start | Verlofaanvragen medewerkers

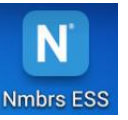

Medewerkers hebben verlof aangevraagd met de computer of met de Nmbrs App. Nmbrs ESS

De verlofaanvraag van de medewerker vanuit Salarisbalie Zelfservice ontvang je in een e-mail bericht. Vanuit dit bericht kan het verlof direct goedgekeurd of afgewezen worden, waarna de medewerker hiervan per e-mail bericht ontvangt en de verlofkaart wordt bijgewerkt.

|   | Salarisbalie.nl via er   | nail.nmbrsapp.com            |
|---|--------------------------|------------------------------|
| - | aan Frederik 👻           |                              |
|   | Beste manager/wer        | kgever,                      |
|   | Wat ga je doen met o     | onderstaande verlofaanvraag? |
|   | 8   Henk van Vliet       |                              |
|   | Groep:                   | Verlof                       |
|   | Startdatum:              | 01-07-20                     |
|   | Einddatum                | 08-07-20                     |
|   | Uren start t/m einddatum | 32,00                        |
|   | Uren aangevraagd:        | 32,00                        |
|   | Beginsaldo:              | 140,26                       |
|   | Opgebouwd.               | 0.00                         |
|   | Opgenomen:               | 0,00                         |
|   | Huidig saldo:            | 140,26                       |
|   | Omschrijving             | Lekker weg                   |
|   | Soort: Opname            |                              |
|   | Goedkeuren               |                              |
|   | Afwijzen                 |                              |
|   |                          |                              |

Het verlof kan ook in het overzicht 'Verlofaanvragen worden goedgekeurd of afgewezen door de regel te selecteren.

| Verlofaanvragen |          |         |
|-----------------|----------|---------|
| Begin           | Einde    | Uren    |
| Henk van Vliet  |          |         |
| 01-07-20        | 08-07-20 | 32,00   |
|                 |          | meer >> |

## 3.2 Start | Verlofoverzicht medewerkers

Als je bij 'Verlofoverzicht' rechtsonder op 'Meer... 'klikt tref je hier een overzicht aan van het geplande en goedgekeurde verlof welke je als planning of bezettingsoverzicht kunt gebruiken.

|                        | zo | ma  | di v | /o do | o vr | za z | o m | a di | wo d | o vr  | za z | zor  | na di | wo  | do vr | za zo | ma | di v | vo do | o vr | za ze | ma   | di |   |
|------------------------|----|-----|------|-------|------|------|-----|------|------|-------|------|------|-------|-----|-------|-------|----|------|-------|------|-------|------|----|---|
| Medewerker             | 1  | 2 : | 34   | 5     | 6    | 78   | 9   | 10   | 11.1 | 2 1 3 | 141  | 15 1 | 6 17  | 718 | 1920  | 21 22 | 23 | 24 2 | 25 26 | 5 27 | 282   | 9 30 | 31 |   |
| 3   Fiona de Dwillem   |    |     |      |       | Τ    |      |     |      |      |       |      |      |       |     |       |       |    |      |       | Τ    |       |      |    | i |
| 4   Norbert Groterman  |    |     |      |       |      |      |     |      |      |       |      |      |       |     |       |       |    |      |       |      |       |      |    | i |
| 7   Petra van Gruurt   |    |     |      |       |      |      |     |      |      |       |      |      |       |     |       |       |    |      |       |      |       |      |    | i |
| 10   Harrie Horeca     |    |     |      |       |      |      |     |      |      |       |      |      |       |     |       |       |    |      |       |      |       |      |    | i |
| 5   Herman den Kolmer  |    |     |      |       |      |      |     |      |      |       |      |      |       |     |       |       |    |      |       |      |       |      |    | i |
| 1   Frederik Krijger   |    |     |      |       |      |      |     |      |      |       |      |      |       |     |       |       |    |      |       |      |       |      |    | i |
| 2   Willem de Medem    |    |     |      |       |      |      |     |      |      |       |      |      |       |     |       |       |    |      |       |      |       |      |    | i |
| 6   Sjaak van Schouten |    |     |      |       |      |      |     |      |      |       |      |      |       |     |       |       |    |      |       |      |       |      |    | i |
| 9   Proforma Sport     |    |     |      |       |      |      |     |      |      |       |      |      |       |     |       |       |    |      |       |      |       |      |    | i |
| 8   Henk van Vliet     |    |     |      |       |      |      |     |      |      |       |      |      |       |     |       |       |    |      |       |      |       |      |    | i |

## 3.3 Start | Verzuimoverzicht

Hier tref je het (lopende) verzuim aan. Je ziet hier tevens de actiepunten.

| Verzuimdossiers overzicht |                  |             |                    |                   |               |             |                                          |                 |  |  |  |
|---------------------------|------------------|-------------|--------------------|-------------------|---------------|-------------|------------------------------------------|-----------------|--|--|--|
|                           | Medewerker       | Dessiertype | Dossier Begindatum | Dessier Einddatum | Kalenderdagen | Casemanaper | Huidige actie                            | Actiedatum      |  |  |  |
|                           | Petra van Gruuit | Dekte       | 27-4-20            |                   | 51            |             | week 06: Bedryharts maskt problemanalyse | 08-06-201       |  |  |  |
| L                         |                  |             |                    |                   |               |             |                                          | Meer informatie |  |  |  |

## 3.4 Start | Mutatieformulieren/declaraties goedkeuren

De medewerkers kunnen via Salarisbalie Zelfservice wijzigingen doorgeven in hun persoonlijke gegevens, rekeningnummer, heffingskorting en adres. Het verzoek tot deze aanpassingen wordt door jou goedgekeurd. Je ontvangt géén e-mail bericht wanneer de medewerker een mutatie of declaratie heeft ingevoerd, maar dit is te herkennen onder 'Aan jou toegewezen verzoeken'. Na de goedkeuring ontvangt de medewerker per e-mail bericht dat het verzoek is verwerkt.

Hier staan ook ingediende declaraties.

Door op het verzoek te klikken kom je in het scherm om het verzoek goed te keuren, af te keuren of terug te sturen voor verbetering.

| [ | Sluiten | Afkeuren | Vraag om verbetering | Goedkeuren |
|---|---------|----------|----------------------|------------|
|   |         |          |                      |            |

Zorg dat alle mutatieformulieren zijn afgehandeld voordat Salarisbalie de run gaat verwerken!

## 3.5 Start | Mutatieformulieren indienen

Hier kun je bijvoorbeeld via Snelinvoer de gewerkte uren en bonussen van een maand invoeren ter verwerking door Salarisbalie. Let op dat rechtsboven de juiste periode is geselecteerd.

| Mutatieformulieren Indienen  |      |
|------------------------------|------|
| Begin een formulier          |      |
| - Degin centormatier         |      |
| Nieuwe medewerker            | >    |
| Wijzig Adres en Contact      | >    |
| Personalia                   | >    |
| Wijzig Functie               | >    |
| Wijzig Salaris               | >    |
| Wijzig Loonheffing           | >    |
| Wijzig Rooster               | >    |
| Medewerker uitdienst         | >    |
| Snelinvoer - Demo snelinvoer | >    |
|                              | meer |

#### 3.6 Actiepunten

|       | (     | Acties 👻             | -             | 0 |   | 20 -6-M |  |
|-------|-------|----------------------|---------------|---|---|---------|--|
| meer  |       | Laatste betaallijst  | $\mathcal{L}$ |   |   |         |  |
|       | Loone | Laatste loonaangifte |               |   |   |         |  |
| Uren  |       | Nieuwe medewerker    |               |   |   |         |  |
| 32,00 | 6(    | Medewerker kopiëren  |               |   | _ |         |  |
| meer  | 40    | Wachtwoord aanpassen |               | - |   |         |  |

Via Acties kan je o.a. het wachtwoord aanpassen. En daarnaast staan actiepunten. Hiervan ontvang je per e-mail een signalering. Je kunt zelf actiepunten met datum aanmaken zoals 'Kwartaalbonus doorgeven'. Op medewerkersniveau kun je apart actiepunten aanmaken.

### 4 Medewerkers

Selecteer een medewerker.

#### 4.1 Medewerker | Start

Ook dit overzicht kun je rechtsboven 'Bewerken'. Kijk maar welke schermen voor jullie van belang zijn, zoals:

| Dashlets             |                              |       | × |
|----------------------|------------------------------|-------|---|
| Algemeen             | Verlof                       | < III | - |
| Arbeidsvoorwaarden   | Verzuim                      | < III |   |
| Dienstverband        | Beoordeling en Functionering | ×     |   |
| Rooster              | Opleidingen                  | ×     |   |
| Tools                | Verstrekkingen               |       |   |
| Salaris instellingen | Extra velden                 |       |   |
| HR                   |                              |       |   |
| Overzichten          |                              |       |   |
|                      |                              |       |   |

En als je bijvoorbeeld bij Dienstverband op 'Meer ...' klikt, zie je hoeveel contracten een medewerker heeft gehad en hoe lang, zodat je kunt bepalen of er nog een contract voor bepaalde tijd kan worden afgesloten.

|   |                                                                  | SALARIS Balie                                                                                                   | k medewarker   Q                                                                                                 | 0                                                                                                    |
|---|------------------------------------------------------------------|----------------------------------------------------------------------------------------------------|----------------------------------------------------------------------------------------------------|----------------------------------------------------------------------------------------------------|
| A | Medewerker ⊕ Q                                                   | 🚨 MEDEWERKER / 🌘 HENK VAN VLIET 👂                                                                               |                                                                                                    | Acties • 📰 🛈 2016-6-M                                                                                                    |
| 0 | Naam Nr.<br>Vliet, Henk van 8                                    | Start Kalender Overzichten                                                                                      |                                                                                                    |                                                                                                    |
|   |                                                                  | Personalia                                                                                                    | Salaris                                                                                                    | Bewerken 📸                                                                                                    |
| ▣ | Gruurt, Petra van 7<br>Horeca, Harrie 10<br>Kolmer, Herman den 5 | Henk van Vliet (46)<br>086-883555/<br>ronald@salarisbalie.nl                                                    | Bruto Salaris Fulltime: 3200,00 meer                                                                             | Groep         Opname         Opbouw         Saldo           Verlof         48,00         0,00         92,26           Bijzonder verlof         0,00         0,00         0,00 |
|   |                                                                  | Adres: Vondellaan 24<br>3521 GD Utrecht<br>Bankma: IBAN NLB0ABNA0415651492                                      | Looncomponenten<br>Vaste Looncomponenten.                                                                        | Vi 0,00 0,00 0,00 meer                                                                                                    |
|   |                                                                  | meer                                                                                                    | Eenmalige looncomponenten.                                                                                       | Geen Verzuim.                                                                                                    |
|   |                                                                  | Dienstverband Datum indienst: 1-6-2009 Datum uitdienst (laatste dag):                                           | meer                                                                                                    | meer                                                                                                    |
|   |                                                                  | Periode indienst: 7 jaar<br>Contract start: 1-6-2009<br>Contract eind:                                          | Loonheffing / korting: jø / jø<br>Kleur / Tabel: 1   wit / 2   Maandtabel<br>Jaarloon bijzonder tarief: 99155,00 | er zijn momenten geen acoepunten.<br>meer                                                                                                    |
|   |                                                                  | Functie: 2   Programmeur                                                                                        | ZvW/WW/WIA: K/ja/ja                                                                                              | Documenten Medewerker<br>Bestandsnaam Type                                                                                                    |
|   |                                                                  | Afdeling: 130   Productie                                                                                       | meer                                                                                                    | Demo bekeuring Looncomponenten                                                                                                    |
|   |                                                                  | Manager: 7   Krijger, Frederik                                                                                  | Reserveringen                                                                                                    | Demo LB verkl H[] Medewerker-login document                                                                                                    |
|   |                                                                  | meer                                                                                                    | Vakantiegeld 8,0000 0                                                                                            | Demo paspoort H[] Medewerker-login document                                                                                                    |
|   |                                                                  | Rooster                                                                                                    | Omschrijving U/Jaar Percentage Betaalmethode                                                                     | Foto Henk van V[] Foto medewerker                                                                                                    |
|   |                                                                  | Uren per week: 32,00<br>Dagen per week: 4                                                                       | meer                                                                                                    | IMG_20160215_10[] Looncomponenten                                                                                                    |
|   |                                                                  | and an and an and an and an and an and an and an and an and an and an and an and an and an and an and an and an | Auto v/d zaak                                                                                                    | meer                                                                                                    |

#### 4.1.1 Medewerker | Start | Actiepunten

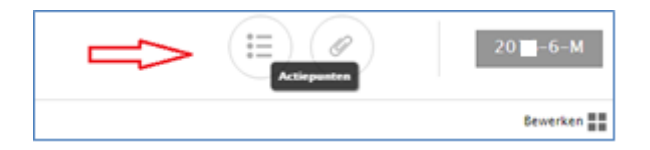

De actiepunten geven je een overzicht van de nog openstaande en afgehandelde actiepunten. Daarnaast kun je zelf actiepunten aanmaken. Wanneer een actiepunt is afgehandeld, kun je ervoor kiezen deze te verwijderen of als afgesloten te waarmerken met een datum.

Standaard zitten er al **signaleringen** in ons systeem, zoals naderend einde contract bepaalde tijd, verjaardagen, actie op verzuim e.d.

| Type:          | Beoordelingsgesprek | • + |
|----------------|---------------------|-----|
| Actiedatum:    | 01-12-20            | 111 |
| 🗌 Is afgeslote | en                  |     |
| Afgesloten op: |                     |     |
| Omschrijving:  | Voortgang project X |     |
|                |                     |     |
|                |                     |     |
|                |                     | 1.  |

#### 4.1.2 Medewerker | Start | Documenten medewerker

De documenten geven een totaal overzicht van de onder de medewerker gekoppelde documenten. Onder "alle" staan alle documenten maar je kunt ook zoeken op type. Het betreffende document kun je eventueel inzien of downloaden door op het pijltje rechts in het scherm te klikken. Je kunt ook zelf documenten toevoegen.

| Start Kalender Overzichten |                               |         |                          |                           |                                |               |            |            |   |   |   |  |  |  |  |  |  |   |   |  |        |  |                         |                           |  |          |          |            |   |   |
|----------------------------|-------------------------------|---------|--------------------------|---------------------------|--------------------------------|---------------|------------|------------|---|---|---|--|--|--|--|--|--|---|---|--|--------|--|-------------------------|---------------------------|--|----------|----------|------------|---|---|
| Algemeen                   | DOCUMENTEN MEDEWERKER         |         |                          |                           |                                |               |            |            |   |   |   |  |  |  |  |  |  |   |   |  |        |  |                         |                           |  |          |          |            |   |   |
| Arbeidsvoorwaarden         | 1 MedewerkerDocument toevoege | n       |                          |                           |                                |               |            |            |   | _ | _ |  |  |  |  |  |  |   |   |  |        |  |                         |                           |  |          |          |            |   |   |
|                            | Alle Diepstverband            |         | Bestand                  | Туре                      | Nummer                         | Omschrijving  | Geldig van | Geldig tot |   |   |   |  |  |  |  |  |  |   |   |  |        |  |                         |                           |  |          |          |            |   |   |
| Dienstverband              | Personalia<br>Overig          | <b></b> | Demo bekeuring.jpg       | Looncomponenten           |                                |               |            |            | i | Ŧ | 0 |  |  |  |  |  |  |   |   |  |        |  |                         |                           |  |          |          |            |   |   |
| Rooster                    |                               | Ŵ       | Demo LB verkl Hen[].docx | Medewerker-login document |                                | LB verklaring |            |            | i | ÷ | ٥ |  |  |  |  |  |  |   |   |  |        |  |                         |                           |  |          |          |            |   |   |
| Tools                      |                               |         |                          |                           |                                |               |            |            |   |   |   |  |  |  |  |  |  | 1 | 1 |  | E Demo |  | Demo paspoort Hen[].jpg | Medewerker-login document |  | Paspoort | 1-1-2014 | 31-12-2024 | i | ÷ |
| Documenten Medewerker      |                               | Foto H  |                          | Foto medewerker           | Foto medewerker Henk van Vliet |               |            |            | i | ÷ | ٥ |  |  |  |  |  |  |   |   |  |        |  |                         |                           |  |          |          |            |   |   |
| Salaris instellingen       |                               | <u></u> | IMG_20160215_100153.jpg  | Looncomponenten           |                                |               |            |            | i | ÷ | 0 |  |  |  |  |  |  |   |   |  |        |  |                         |                           |  |          |          |            |   |   |

#### 4.1.3 Medewerker | Start | Verzuim

Bij 'Verzuim' kan een ziekmelding worden opgegeven. Het systeem genereert vanzelf de acties voor de Wet Poortwachter met bijbehorende documenten die gedownload kunnen worden! Je ontvangt hier telkens een signaal van in je mailbox.

| Dossiernummer:                     | 00047292                            |                                  |             |
|------------------------------------|-------------------------------------|----------------------------------|-------------|
| Dossiertype:                       | Ziekte                              |                                  |             |
| Casemanager:                       | -                                   |                                  |             |
| Oorzaak type:                      | 1   Onbekend, geen of onvoid        | oende informatie                 |             |
| Soort klacht:                      | 9   Overige en onduidelijke kli     | achten: moe, hoofdpijn etc.      |             |
| Actie:                             | 1 Conform afspraak                  |                                  |             |
| Mobiliteitsproblemen:              |                                     |                                  |             |
| Oorzaak:                           |                                     |                                  |             |
|                                    |                                     |                                  |             |
| / Hersteinelding / Cedeettelijke h | ersteimelding                       |                                  |             |
|                                    |                                     |                                  |             |
| Nummer Begindatum                  | Laatste Ziektedag Ziekte Dagen (Roo | ster) Verzuim Perc. Opmerking    |             |
| 1 27-04-20                         | 21                                  | 100 Botsing met wildwatercurling | <b>—</b> 0  |
|                                    |                                     |                                  |             |
| - New actions                      |                                     |                                  | 4 5         |
| 1                                  |                                     |                                  | V           |
|                                    |                                     |                                  |             |
| Activedatum Active                 |                                     |                                  | Afgerond op |
| 08-06- Week 06: Bedrijft     20    | sarts maakt probleemanalyse         |                                  | <u>ٹ</u>    |
| 22-06- Week Of: Plan ve            | a annak your minterratia            |                                  |             |
| 20                                 |                                     |                                  | 2           |
| 15-02- Week 42: Ziekme             | iding bij UWV                       |                                  | ÷           |
| 20                                 |                                     |                                  | _           |
| 12-04- Week 50: Berste J           | jaars evaluatie                     |                                  | ث           |
| 11-12- Week #2 Weeker              | and out-and MA and the              |                                  |             |
| 20' Week 67' Werk 18               | THE PERMIT WAS DEPARTED             |                                  | ٹ           |
| 03-01- Week 68 t/m 91:             | Eindevaluatie                       |                                  | .*.         |
| 20                                 |                                     |                                  | L           |

#### 4.1.4 Medewerker | Start | Overig

Via de button Bewerken rechtsboven in het scherm kan van alles worden aan- en uitgezet.

'Opleidingen' geeft een overzicht van de gevolgde opleidingen of trainingen van de medewerker, waarbij het behaalde resultaat kan worden vastgelegd en het diploma of certificaat als document kan worden toegevoegd.

| + Opleiding to evoegen   |                   |        |            |           |               |            | 10 documen              | ten 🔚 Gee          | n actiepunten |
|--------------------------|-------------------|--------|------------|-----------|---------------|------------|-------------------------|--------------------|---------------|
| Naam                     | Instituut         | Niveau | Startdatum | Einddatum | Resultaat     | Eindcijfer | Onderdeel opleidingspla |                    |               |
| MEAO                     | Tinbergen college | MBO    | 1-9-1982   | 24-5-1986 | Geslaagd      |            |                         | Query<br>verzenden | i             |
| HEA O                    | Tinbergen college | HBO    | 1-9-1986   | 24-4-1990 | Geslaagd      |            |                         | Query<br>verzenden | :=            |
| Opleiding accountmanager | Markus Verbeek    | HBO    | 23-2-2015  |           | Niet geslaagd |            |                         | Query<br>verzenden | :=            |

'Verstrekkingen' geeft een overzicht van welke zaken een medewerker in bruikleen heeft en moet inleveren als deze uit dienst gaat. Deze codes worden op verzoek door Salarisbalie aangemaakt.

| Verstrekkingen  |                    |                       |           |                 |                                          |                  |
|-----------------|--------------------|-----------------------|-----------|-----------------|------------------------------------------|------------------|
|                 |                    |                       |           |                 | 10 documenten 🕌                          | Geen actiepunten |
| Verstrekkingen  |                    |                       |           |                 |                                          |                  |
| TypeType:       | Alarmpas           | Nummer:               |           | Omschrijving    | : Alarmpas                               | °                |
| Datum aanvraag: |                    | Datum verstrekking:   | 1-1-2014  | Status:         | Uitgegeven                               |                  |
| Datum inname:   |                    | Inname bij uitdienst: | *         |                 |                                          |                  |
| ТуреТуре:       | iPhone             | Nummer:               |           | Omschrijving:   | iPhone                                   | :=               |
| Datum aanvraag: |                    | Datum verstrekking:   | 15-1-2014 | Status:         | Uitgegeven                               |                  |
| Datum inname:   |                    | Inname bij uitdienst: | <b>~</b>  |                 |                                          |                  |
| Typ eTyp e:     | Sleutel            | Nummer:               |           | Omschrijving:   | Sleutel kantoorpand                      | °=               |
| Datum aanvraag: |                    | Datum verstrekking:   | 1-7-2014  | Status:         | Uitgegeven                               |                  |
| Datum inname:   |                    | Inname bij uitdienst: | ~         |                 |                                          |                  |
| TypeType:       | Studieovereenkomst | Nummer:               |           | Om schrijvin g: | Studiekosten   Terugbetalingsverplichtir | °                |
| Datum aanvraag: |                    | Datum verstrekking:   | 1-8-2014  | Status:         | Uitgegeven                               |                  |
| Datum inname:   |                    | Inname bij uitdienst: | ~         |                 |                                          |                  |

## 4.2 Medewerker | Kalender

De kalender geeft je een beeld van de aanwezigheid van de medewerker op basis van het rooster van de medewerker, verlof en verzuim, feestdagen actiepunten, signalering en verjaardag. Door op de betreffende button te klikken schakel je deze gegevens in het overzicht aan of uit. (zie ook Hoofdstuk Kalender).

| 🏦 MEDEWERKER / 🔮 HENK VAN VLIET | 0                        |                             |                           |             | Actives *  | <b>9</b>   | 16-M |
|---------------------------------|--------------------------|-----------------------------|---------------------------|-------------|------------|------------|------|
| Start Kalender Overpichten      |                          |                             |                           |             |            |            |      |
|                                 |                          |                             |                           |             |            |            | Ø    |
| Facetor Variat                  | Versie                   | Familiagen Actingue         | sten Signales             | Verjaarding |            |            |      |
|                                 |                          |                             |                           |             |            |            |      |
| ~                               | 4                        | **                          | 40                        | -           |            |            |      |
| 30-05-2005<br>Resolut: 4,00     | 30-06-2004<br>Render 4,0 | 03-06-2035<br>Reeder 4,0    | 62-06-2016<br>Resolut 1,0 | 03-06-2026  | 04-08-2018 | 05-06-2126 |      |
|                                 |                          |                             |                           |             |            |            |      |
| 06-06-2016<br>Resolar 1,00      | 07-06-2004<br>Restor 1,0 | 08-06-2016<br>Resoluti 1,18 | 09-06-2016<br>Resider 6.0 | 10-06-2016  | 11-06-2018 | 12-06-2014 |      |
|                                 |                          |                             |                           |             |            |            |      |
| 13-06-2016                      | 14-06-2008               | 15-06-2018                  | 26-06-2016                | 17-06-2016  | 18-08-2018 | 19-06-2006 |      |
| Reeder 4,0                      | Rooter 4,00              | Reedler 4,00                | Reader 6/8                |             |            |            |      |
| 20-06-2014                      | 25-06-2014               | 22-06-2018                  | 25-06-2016                | 24-06-2014  | 25-06-2016 | 26-06-2014 |      |
| Randor 4,00                     | Renter (JR               | Reader 1,10                 | Reader 1,0                |             |            |            |      |
|                                 |                          |                             |                           |             |            |            |      |
| 27-06-2004<br>Reeder 4,0        | 28-06-2005<br>Renter 6,0 | 29-06-2035<br>Reader 4,0    | 30-06-2016<br>Resolut 6,0 | 00-07-0006  | 02-07-2018 | 6045-70-60 |      |

## 4.3 Medewerker | Overzichten

Hier staan de loonstroken en jaaropgaven vanaf het moment dat Salarisbalie deze heeft verwerkt.

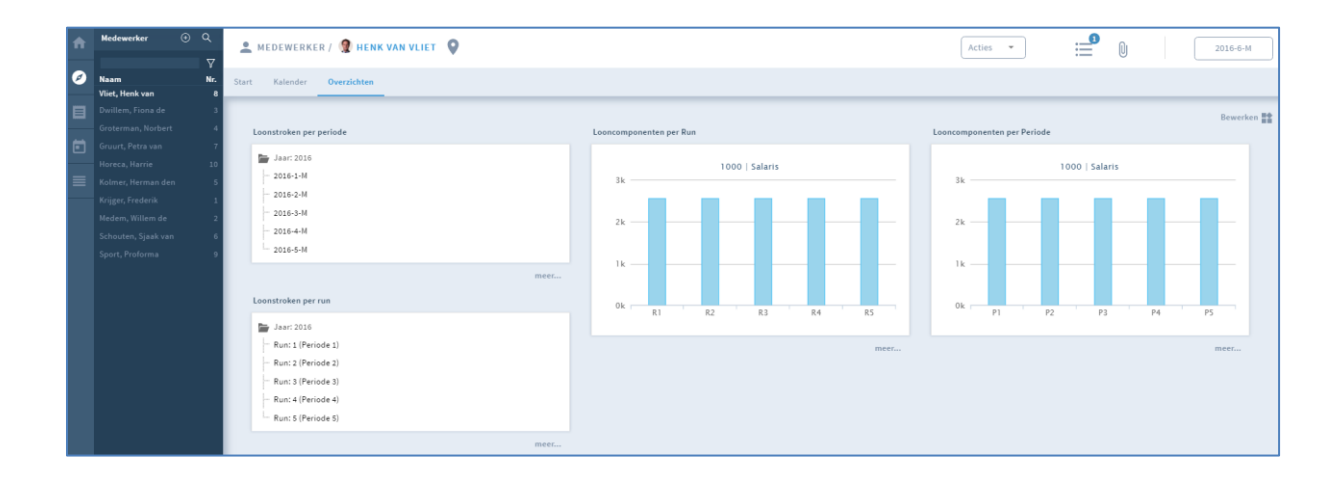

# 5 Loonopdracht

Hier staat de maandelijkse output zoals je al van ons gewend was met Documentviewer.

|              | 📅 BEDRIJF / 😤 SALARISBALIE DEMO                                                                                         |                                                                                                    | Acties |
|--------------|----------------------------------------------------------------------------------------------------|----------------------------------------------------------------------------------------------------|--------|
|              | v                                                                                                    | 1 2 3                                                                                                    | 4 5 6  |
| LOONOPDRACHT |                                                                                                    |                                                                                                    |        |
| KALENDER     | Salarisdocument viewer                                                                                                  | Loonaangibe viewer                                                                                                    |        |
|              | 🙀 Run 1 Januari . 🗸 🗸                                                                                                   | Aangilte periode 1-1-28 31-1-28<br>Tot. Generaal 18235 Q 🗸                                                                                                    |        |
|              | 🙀 Run 3 Maart 🗸 🗸                                                                                                    | Aangihe periode 1-0-00 29-0-00<br>Tot. Generaal 18245 Q. ✔<br>Status Genankeerd als verzonden                                                                                                    |        |
|              | 🕞 Run SMai 🗸                                                                                                    | Aangilte periode 1-3-2 -33-0-28<br>Tot. Generaal 18190 Q, ✔<br>Status Gemarkeerd als versonden                                                                                                    |        |
|              | – Journaalposten bedrijf<br>– Loonstroken                                                                               | Aangihe periode 1-4-21 - 30-4-20<br>Tot. Generaal 29001 Q ✔<br>Status Gemarkeerd als verzonden                                                                                                    |        |
|              | - Loonstroken werkgever<br>- SEPA<br>- Standenregister per looncomponent<br>- Verzamelioonstaat<br>- Werkkostenregeling | Aangihte periode 5-5-20 32-5-20:<br>Tot, General 35326<br>Botalingukammerk 2111.1222.5.5665.0560<br>Correctie periode - Q V<br>Status Gemarkaerd als verzonden<br>Creasel 275-52 (Ronald van der Maarel)<br>275-52 (Ronald van der Maarel) |        |
|              | meet                                                                                                    | 1949                                                                                                    |        |
|              | HR Documenten                                                                                                    | Pensioen Export                                                                                                    |        |
|              | Periode 20 5-84<br>— Dashboard Headcount<br>— Dashboard Salaris<br>— Dashboard Veriof                                   | Dit bedrijf heeft geen pensioen export instellingen.                                                                                                    |        |

Bij HR Documenten staan diverse documenten die gedownload kunnen worden.

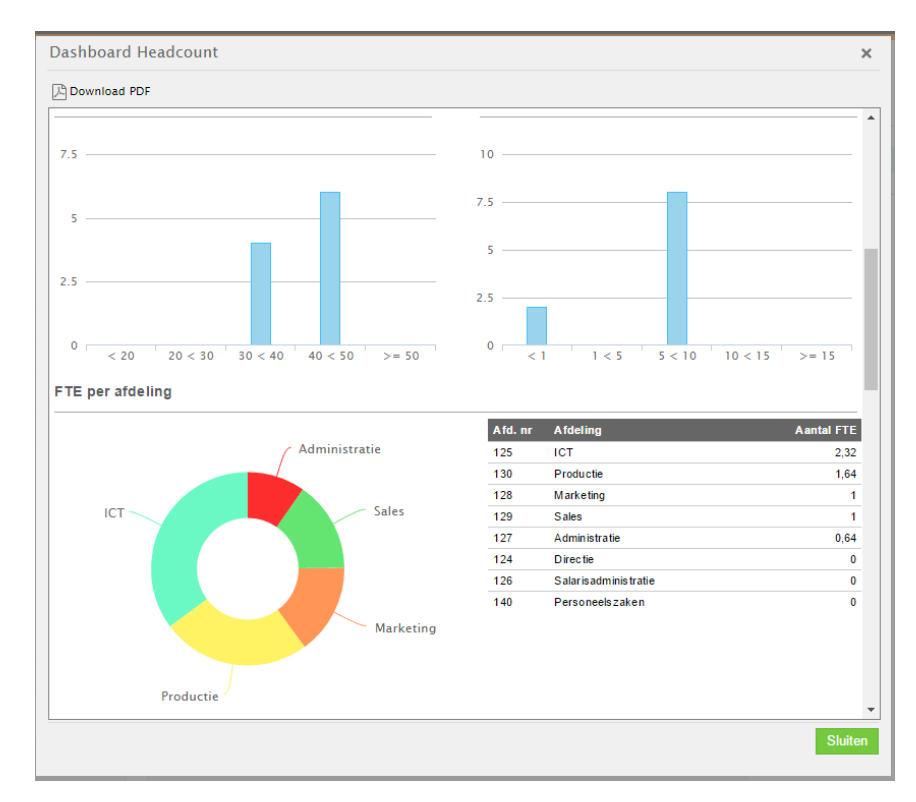

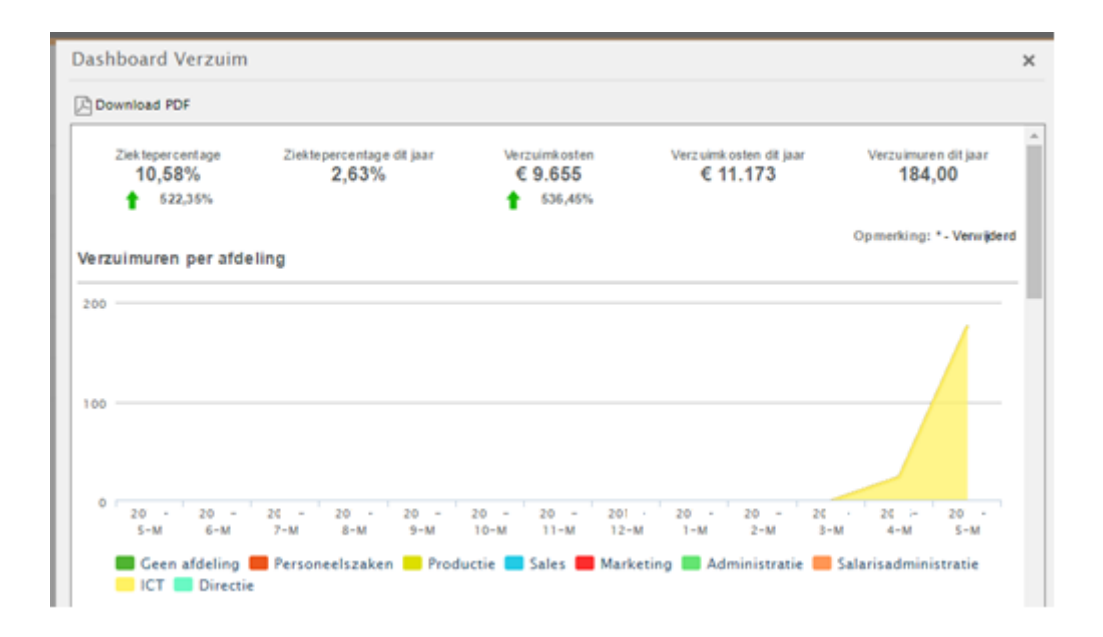

# 6 Kalender

Hier staat een totaal overzicht van de medewerkers. Je kunt bepaalde medewerkers selecteren en verschillende opties uitzetten, zoals hier 'Rooster'.

| <>     | Juni 21           |              |         |                |              |                             |           | Expert PDF Expert Call V |
|--------|-------------------|--------------|---------|----------------|--------------|-----------------------------|-----------|--------------------------|
| Room   |                   | Vented       | -       | ruim           | Terstdagen   | Actinguistan                | Signales  | Verjaandag               |
| Nummer | Naam              | ara da       | w 10 10 |                | 00 vr 20 20  |                             | -         |                          |
|        |                   |              | 1 1 1   |                | 9 10 11 12   | 12 14 15 16 17 18 19        |           | 26 27 28 29 30           |
| 1      | Fragerik Krigger  |              |         | 44             | 0 0          |                             |           |                          |
| 2      | Willem de Medern  |              |         |                | 4.0          | 8.0 8.0 8.0 8.0             |           |                          |
|        | Fona de Duillem   |              | 4.4     |                |              |                             | 0 0 0 0 0 |                          |
| *      | Norbert Gronerman |              | 6.0     | 0 0 0          |              | 0 0 0 0 0                   | 0 0 0 0 0 | 0 0 0                    |
| 5      | Herman den Kolmer | 4.0          |         | 0 0 0          |              | 40 40 40                    |           | 0 0 0                    |
| 6      | Span van Schouten |              |         | 0 0 0          | 4.0          | 0 0 0 0                     | 0 0 0 0   | 0 0 0 0                  |
| 7      | Petra van Gruunt  | 10 10<br>1 1 | -       | 0 0 0<br>7 7 7 | 44 44<br>7 7 | 00 00 00 00 00<br>7 7 7 7 7 |           | 0 0 0 0<br>7 7 7 7       |
|        | Park on Viel      |              |         |                | 4.0          |                             |           | 0 0 0 0                  |
|        | Proforma Sport    |              | 4.4     | 0 0 0          | 0 0          | 0 0 0 0 0                   |           | 0 0 0 0                  |
| 10     | Harrie Horeia     |              | 4.4     |                |              | 0 0 0 0 0                   |           |                          |
| ×      |                   |              |         |                |              |                             |           | × .                      |

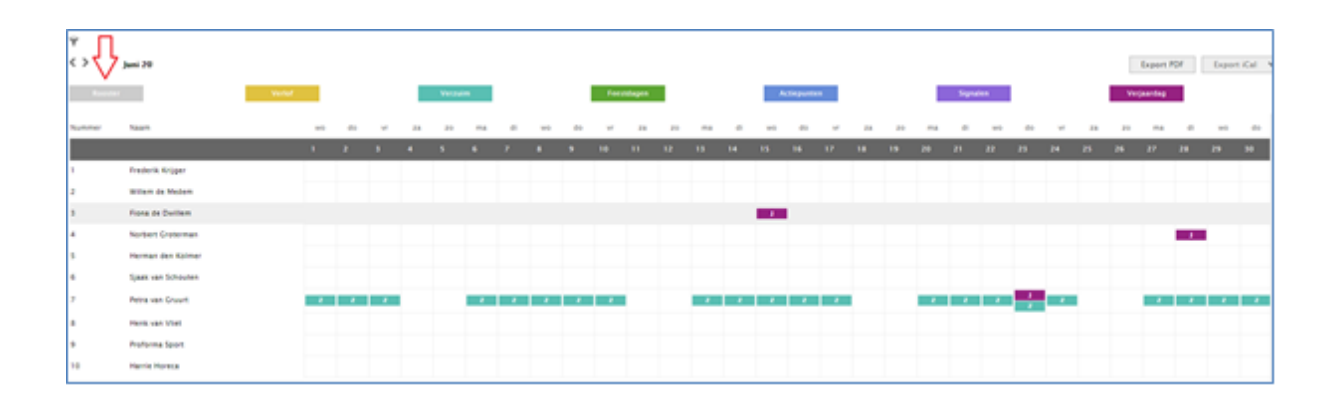

# 7 Overzichten

Voor veel gebruikers misschien wel het leukste onderdeel.

Allerlei rapporten kunnen naar pdf of Excel worden gezet om daar verder meer aan de slag te gaan. Klik vooral eens door en kijk wat voor jou handig is! Ook hier kan je rechtsboven weer klikken op 'Bewerken'.

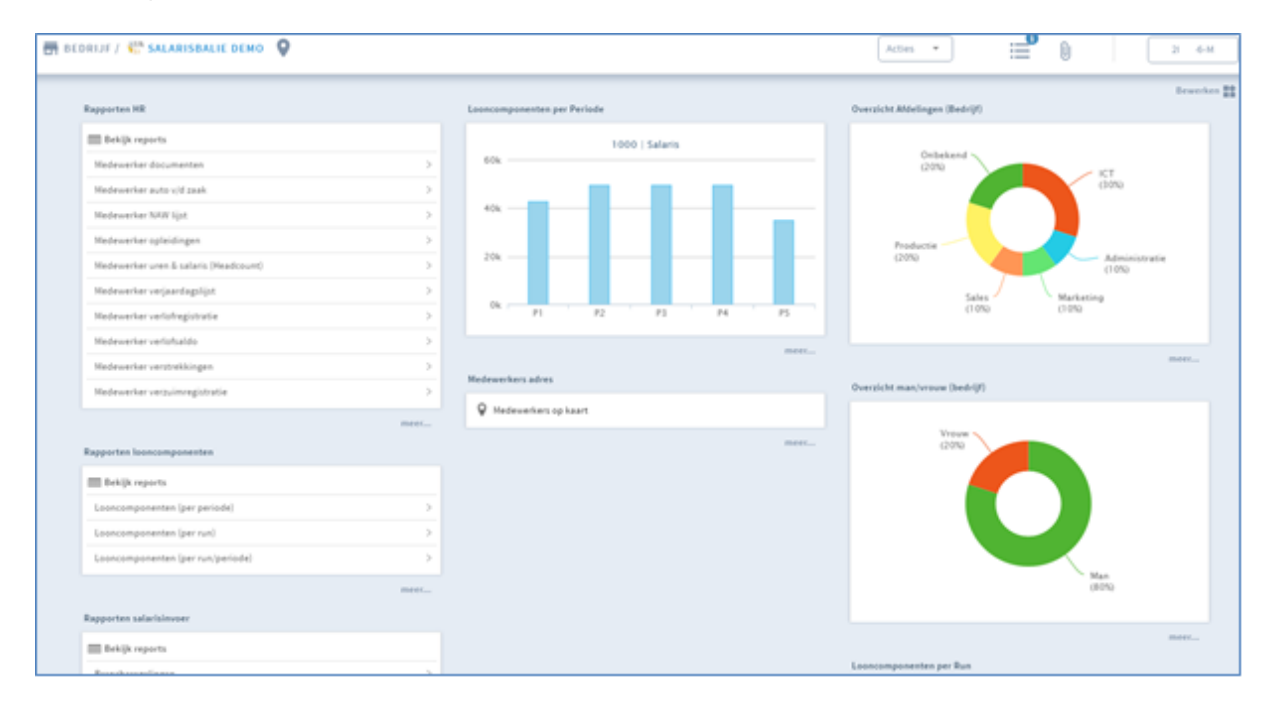

| verzichten                     | Rapporten looncomponenten               |                               |                |                 |           |           |            |  |  |  |
|--------------------------------|-----------------------------------------|-------------------------------|----------------|-----------------|-----------|-----------|------------|--|--|--|
| Medewerker wijzigingen         |                                         |                               |                |                 |           |           |            |  |  |  |
| Rapporten looncomponenten      | Rapport: Looncomponenten (per periode)  |                               |                |                 |           |           |            |  |  |  |
| Loopsomponenten per Pun        | 🔎 Genereren 🏳 Download 🏳 Download/medev | verker 🖹 Download             | Download/medev | verker 🌳 Filter |           |           |            |  |  |  |
| Looncomponenten per Kun        |                                         |                               |                |                 |           |           |            |  |  |  |
| Looncomponenten per Periode    | Looncomponenten (per periode)           | .ooncomponenten (per periode) |                |                 |           |           |            |  |  |  |
| Overzicht Afdelingen (Bedrijf) | Code Looncomponent                      | P1                            | P2             | P3              | P4        | P5        | Cumulatief |  |  |  |
| Overzicht Contracten (Bedrijf) | 1000 Salaris                            | 42.589,41                     | 49.264,96      | 49.264,96       | 49.285,54 | 34.788,48 | 225.193,35 |  |  |  |
| Overzicht man/vrouw (bedrijf)  | 3045 Bonus (BT)                         | 0,00                          | 0,00           | 0,00            | 1.000,00  | 0,00      | 1.000,00   |  |  |  |
| Overzicht Kostenpl. (Bedrijf)  | 4800 Bruto aftrek 30% reg. (tabel)      | -4.641,76                     | -4.641,76      | -4.641,76       | -4.646,52 | -540,33   | -19.112,13 |  |  |  |
| Rapport Journaalposten         | 4801 Bruto aftrek 30% reg. (BT)         | 0,00                          | 0,00           | 0,00            | 0,00      | -4.186,55 | -4.186,55  |  |  |  |
| Medewerkers adres              | 4803 Netto 30% regeling                 | 4.641,76                      | 4.641,76       | 4.641,76        | 4.646,52  | 4.726,88  | 23.298,68  |  |  |  |
| Verzuimmelding Overzicht       | 5101 Declaratie onkosten (onbel         | 0,00                          | 5,00           | 0,00            | 0,00      | 0,00      | 5,00       |  |  |  |
| Rapporten HR                   | 5300 Bijdrage privé gebruik auto        | 0,00                          | 0,00           | 0,00            | 0,00      | 0,00      | 0,00       |  |  |  |
| Verzuimregistratie Rapport     | 5310 Eigenbijdrage auto anders          | 0,00                          | 0,00           | 0,00            | 0,00      | 0,00      | 0,00       |  |  |  |
| Rapporten salarisinvoer        | 5320 Fisc.bijtelling auto van de        | 0,00                          | 0,00           | 0,00            | 0,00      | 0,00      | 0,00       |  |  |  |
| Verlofaanvragen                | 5330 Auto v/d Zaak Voordeel pr          | 0,00                          | 0,00           | 0,00            | 0,00      | 0,00      | 0,00       |  |  |  |
| Verlofoverzicht                | 5660 Eindheffing Werkkosten             | 0,00                          | 0,00           | 0,00            | 0,00      | 0,00      | 0,00       |  |  |  |
| Verzuimoverzicht               | 5662 WKR geschat                        | 0,00                          | 0,00           | 0,00            | 0,00      | 0,00      | 0,00       |  |  |  |
| Rapporten HR per periode       | 5663 Eindheffing WKR te betalen         | 0,00                          | 0,00           | 0,00            | 0,00      | 0,00      | 0,00       |  |  |  |
| Rapporten salarisuitvoer       | 5664 Eindheffing WKR geschat t          | 0,00                          | 0,00           | 0,00            | 0,00      | 0,00      | 0,00       |  |  |  |
| happorten salarisuitvoel       | 5671 Werkkosten fiscale ruimte          | 455,37                        | 476,49         | 476,24          | 488,77    | 802,79    | 2.699,66   |  |  |  |
|                                | 5672 WKR vrije ruimte geschat           | 0,00                          | 0,00           | 0,00            | 0,00      | 0,00      | 0,00       |  |  |  |
|                                | 5673 Geschat WKR fiscaal loon           | 0,00                          | 0,00           | 0,00            | 0,00      | 0,00      | 0,00       |  |  |  |
|                                | 6478 PH&C Wn                            | 0,00                          | -1.433.45      | -1.454.38       | -1.426.38 | -1.714.32 | -6.028.53  |  |  |  |
|                                | 6479 PH&C Wg                            | 0,00                          | 1.433,45       | 1.454,38        | 1.426,38  | 1.714,32  | 6.028,53   |  |  |  |
|                                | 6927 Ouderdomspensioen / Part           | 0,00                          | -3.482.19      | -3.482.19       | -3.482.19 | -3.482.19 | -13.928.76 |  |  |  |

| Overzichten                    | Rapporten             | 1 HR                                                                                                    |              |                |           |                           |                           |                  |           |                      |                           |                      |           |
|--------------------------------|-----------------------|----------------------------------------------------------------------------------------------------|--------------|----------------|-----------|---------------------------|---------------------------|------------------|-----------|----------------------|---------------------------|----------------------|-----------|
| Medewerker wijzigingen         |                       | Rapport: Medewerker NAW lijst 🔹                                                                                        |              |                |           |                           |                           |                  |           |                      |                           |                      |           |
| Rapporten looncomponenten      | Rapport: M            | ledewerker NAW                                                                                                    | lijst        | •              |           |                           |                           |                  |           |                      |                           |                      |           |
| Looncomponenten per Run        | <sub>o</sub> O Cene M | Cene Medewerker auto vid zaak ter<br>Medewerker auto vid zaak ter<br>Medewerker opleidingen                            |              | ter            |           |                           |                           |                  |           |                      |                           |                      |           |
| Looncomponenten per Periode    | Madaur                |                                                                                                    |              |                |           |                           |                           |                  |           |                      |                           |                      |           |
| Overzicht Afdelingen (Bedrijf) | Medew                 | Medewerker verjaardagslijst voer<br>Medewerker verjaardagslijst<br>Medewerker verlofsaldo<br>Medewerker verstrekkingen | it)<br>voeg  | sel Achternaam | Titel     | BSN                       | Adres                     | Postcode         | Plaats    | Land                 | GeboortedaturGeboorteplaa | t:Geboorteland       |           |
| Overzicht Contracten (Bedrijf) | M                     |                                                                                                    |              | Krijger        | 1         | 111111110                 | Willem de Zwijgerlaan 352 | 1055 RD          | Amsterdam | Nederland            | 25-09-1970 Alblasserd     | Nederland            |           |
| Overzicht man/vrouw (bedrijf)  | M                     |                                                                                                    | Medem        | 1              | 123456782 | Willem de Zwijgerlaan 352 | 1055 RD                   | Amsterdam        | Nederland | 19-07-1982 Amsterdam | Nederland                 |                      |           |
| Overzicht Kostenpl. (Bedrijf)  | M                     | ledewerker verzui                                                                                                    | mregistratie |                | Dwillem   | 1                         | 111222448                 | Neude 1          | 3512 AD   | Utrecht              | Nederland                 | 15-06-1975 Amsterdam | Nederland |
| Rapport Journaalposten         | 4                     | 4 Norbert                                                                                                    | N.           |                | Groterman | 1                         | 111222552                 | Broekweg 2       | 3961 MJ   | Wijk bij Du          | Nederland                 | 28-06-1980 Gorinchem | Nederland |
| Medewerkers adres              |                       | 5 Herman                                                                                                    | H.W.         | den            | Kolmer    | 1                         | 111222667                 | Weena 664        | 3012 CN   | Rotterdam            | Nederland                 | 01-05-1972 Haarlem   | Nederland |
| Verzuimmelding Overzicht       |                       | 6 Sjaak                                                                                                    |              | van            | Schouten  | 1                         | 111222771                 | Stationsplein 12 | 3818 LE   | Amersfoort           | Nederland                 | 15-03-1970 Amsterdam | Nederland |
| Rapporten HR                   |                       | 7 Petra                                                                                                    | L.           | van            | Gruurt    | 1                         | 111222886                 | Dam 1            | 1012 JS   | Amsterdam            | Nederland                 | 23-06-1973 Den Haag  | Nederland |
| Verzuimregistratie Rapport     | 8                     | 8 Henk                                                                                                    | н.           | van            | Vliet     | 1                         | 111222333                 | Vondellaan 24    | 3521 GD   | Utrecht              | Nederland                 | 01-01-1970 Rotterdam | Nederland |
| Rapporten salarisinvoer        | 9                     | 9 Proforma                                                                                                    | Ρ.           |                | Sport     |                           | 111222990                 | Schepenen 42     | 3961 LS   | Wijk bij Du          | Nederland                 | 01-01-1980           | Nederland |
| Verlofaanvragen                | 10                    | 0 Harrie                                                                                                    | н.           |                | Horeca    |                           | 111222114                 | Vondellaan 24    | 3521 GD   | Utrecht              | Nederland                 | 01-01-1980           | Nederland |
| Verlofoverzicht                |                       |                                                                                                    |              |                |           |                           |                           |                  |           |                      |                           |                      |           |
| Verzuimoverzicht               |                       |                                                                                                    |              |                |           |                           |                           |                  |           |                      |                           |                      |           |

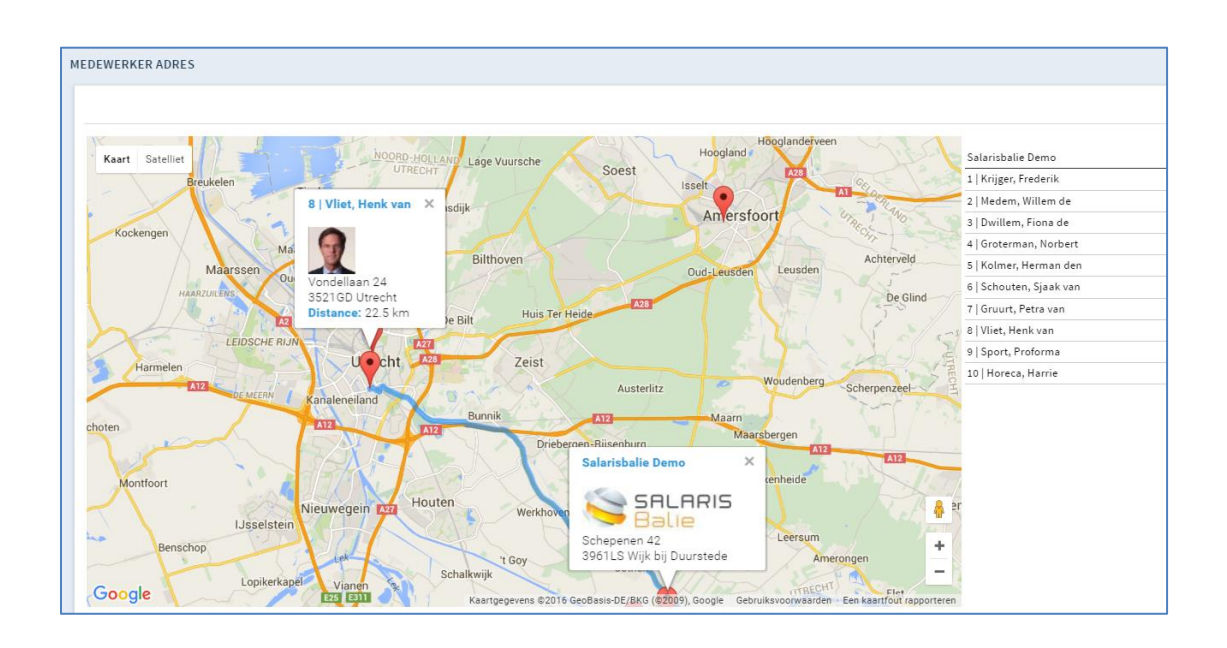

Na de selectie van het standaard rapport kies je voor 'genereren' om het rapport aan te maken, om te downloaden in PDF of Excel. Je kunt desgewenst een filter toepassen op bijvoorbeeld een peildatum, contract type of werknemers in/uit dienst.

| 🕫 Genereren | 尸 | Download | x | Download | Ŷ | Filter |  |
|-------------|---|----------|---|----------|---|--------|--|
|-------------|---|----------|---|----------|---|--------|--|

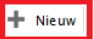

Wanneer het gewenste standaard rapport niet compleet is kun je zelf een rapport samenstellen Klik op + Nieuw en geeft het rapport een beschrijving en naam mee alvorens je op 'opslaan' en 'genereren' klikt.

| Rapport: [Nieuw rapport]                              | V                                                                                   |                                      |              | 🖺 Opsiaan 🧪 Ter                         |
|-------------------------------------------------------|-------------------------------------------------------------------------------------|--------------------------------------|--------------|-----------------------------------------|
| Naam: NAW + verst<br>Beschrijving NAW werkne          | mekking<br>emer met verstrekkingen                                                  |                                      |              |                                         |
|                                                       |                                                                                     |                                      | ai           |                                         |
| Informatie selecteren                                 |                                                                                     |                                      | .H.          |                                         |
| Informatie selecteren                                 | 😨 N. W gegevens 🗐 Afdeling & functie                                                | 🗖 G eboortedatum                     |              | 🗐 Uren & salaris                        |
| Informatie selecteren<br>Basisgegevens<br>Opleidingen | N W gegevens     Afdeling & functie     Veriof saldo     Veriof saldo type 2 type 1 | Geboortedatum<br>Veriof saldo type 3 | :<br>Familie | 🗐 Uren & salaris<br>🗐 Verlofregistratie |

Voordat je het rapport exporteert kan je het gewenste overzicht nog fine tunen door aan te klikken welke gegevens je in het rapport zichtbaar wilt hebben.

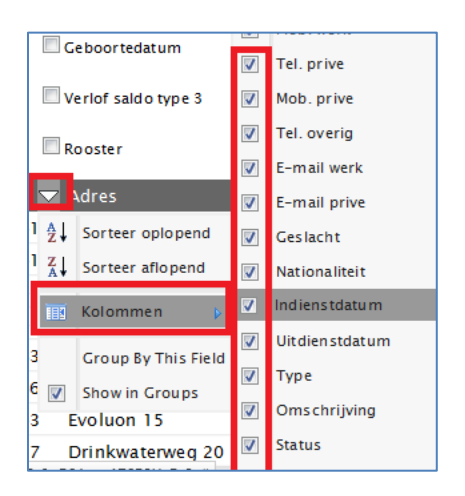

Je kunt zo zelf een rapport samenstellen welke je bijvoorbeeld periodiek wilt kunnen aanmaken.

Het verlofoverzicht geeft, net als in de kalender, een overzicht van het goedgekeurde verlof van de medewerkers. Klik op de *i* en je krijgt direct een overzicht van het saldo van de betreffende medewerker.

| Bedrijf Verlof         |                    |  |  |  |
|------------------------|--------------------|--|--|--|
|                        | 🗮 Ceen actiepunten |  |  |  |
| Detum 20 • (mai •      |                    |  |  |  |
| Medinarity             |                    |  |  |  |
| 3   Fiona de Duillem   |                    |  |  |  |
| 4   Norbert Croterman  |                    |  |  |  |
| 7   Petra van Gruurt   |                    |  |  |  |
| 10   Harrie Horeca     |                    |  |  |  |
| 5   Herman den Kolmer  |                    |  |  |  |
| 1   Frederik Krijger   |                    |  |  |  |
| 2   Willem de Medem    |                    |  |  |  |
| 6   Sjaak van Schouten |                    |  |  |  |
| 9   Proforma Sport     |                    |  |  |  |
| 8   Henk van Vliet     |                    |  |  |  |

Zoals bij aanvang gemeld, is een aantal onderdelen apart toegelicht, maar ga er vooral zelf mee aan de slag. Heb je vragen of tips, laat het ons weten op <u>info@salarisbalie.nl</u>

Succes en veel plezier!